# 삼육대학교 만나의 집 / 학생식당 / 교직원식당 2020년 "학식" APP 사용 안내

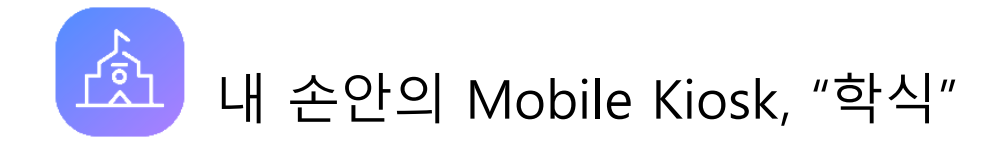

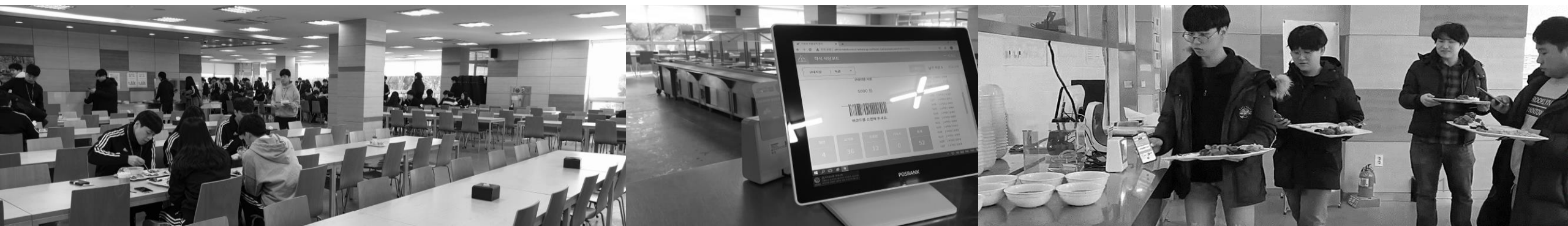

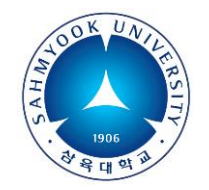

### 새해부터는 간편한 모바일 식권으로 식사하세요

• 회원 가입하기

• "학식" 앱 설치하기

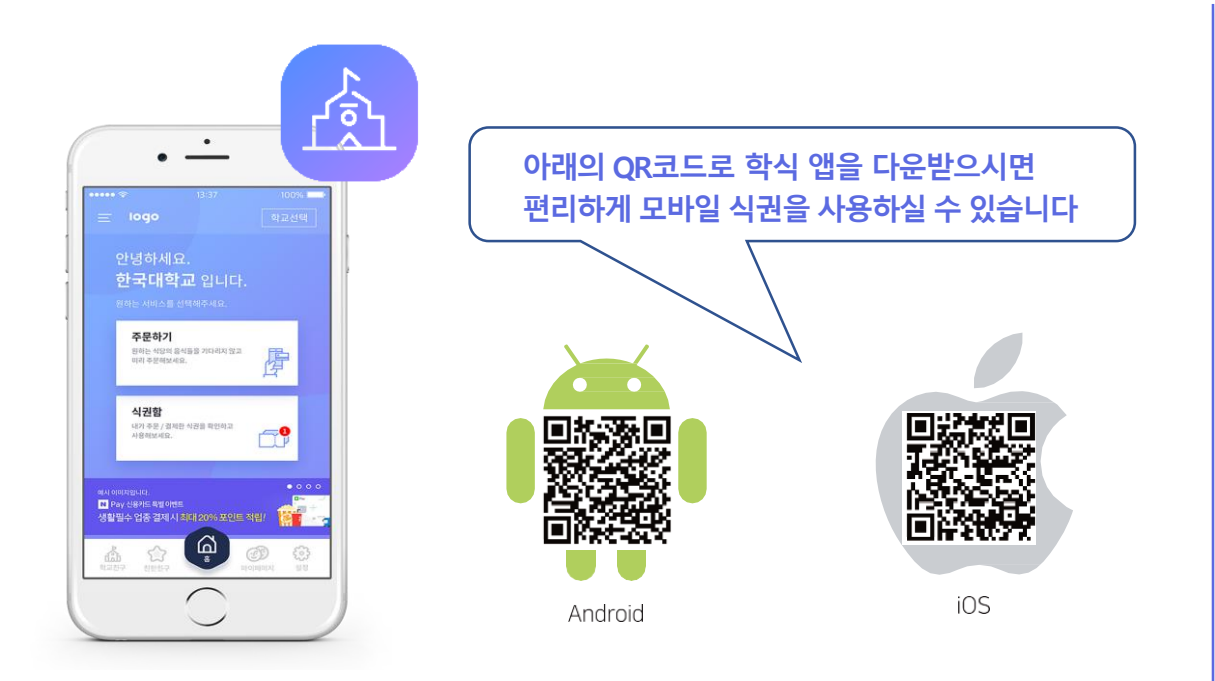

- Google Play스토어, Apple 앱스토어에서
  - " **학식** "앱을 검색하고 설치해 주세요

- 1. 카카오톡 🗭 간편가입을 해주세요.
- 2. 카카오톡을 사용하지 않는 분은 이메일 가입 해주세요.

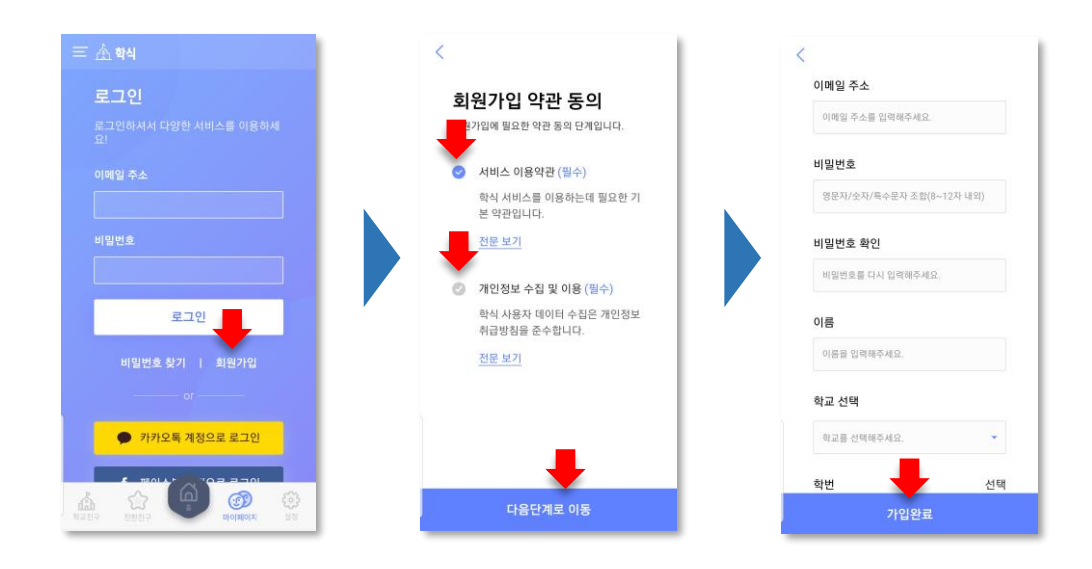

- 앱을 실행합니다.
- '회원가입' 버튼을 눌러주세요.
- ✓ '학번'은 기입하지 않아도 됩니다.

- 결제할 때 확인을 위한 비밀번호 4자리를 입력합니다. •
- 선택합니다. '식권구매' 버튼을 클릭 후 '결제하기' 버튼을 눌러 카드를 등록합니다. •
- '주문하기'버튼을 누른후 식당선택에서 '교직원식당' 또는 '학생식당'을 •
- 상단의 3가지 버튼 중 좌측 '학생식당'을 누릅니다. •
- '학교선택'버튼을 누른 후 '삼육대학교'를 선택합니다. •

1. 카드 등록 하기

♥ 삼육대학: 카드정보 입력 하세신드 교직원 기수사 카드번호 유용기(?) 생년월일 주문하7 장소 선택 사업자변호 경제조건에 동의하시면 '다음' 비분을 클릭해 주세요 학생식당 식권함 취소 m 교칙원식당 4,000원 식권 아이파킹 에라면 단법이 주차 완료 삼윤대학교 교직원식당 5,000원 식권

## 2. 식권 구매 하기

# 새해부터는 간편한 모바일 식권으로 식사하세요

•

•

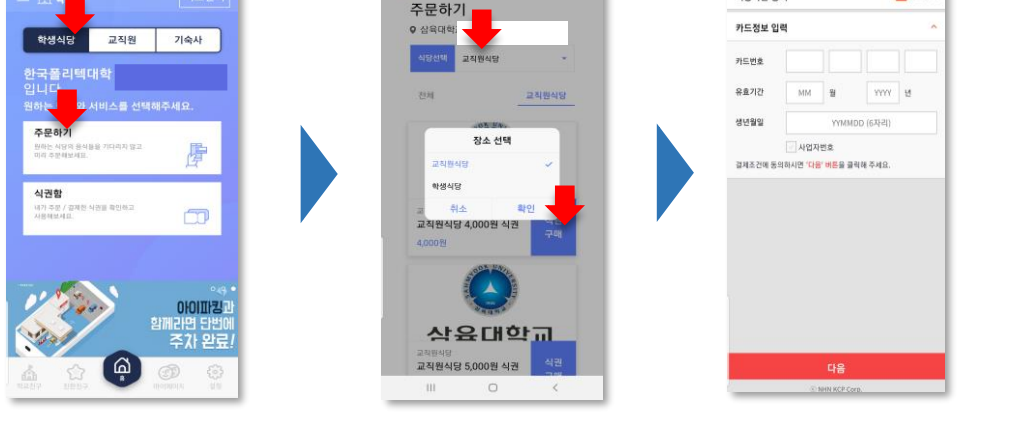

이용약관 동의

▼ 전체동일

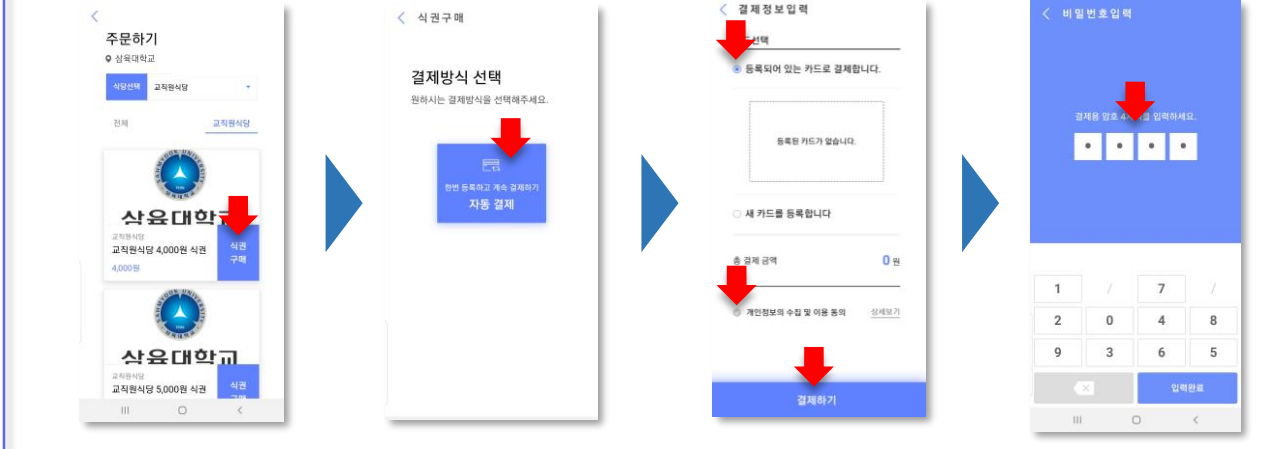

'자동결제' 버튼을 누른 후 '등록되어 있는 카드로 결제합니다' 체크,

그리고 하단의 '개인 정보의 수집 및 이용 동의'에 체크 합니다.

결제비밀번호 4자리를 입력하면, 모바일 식권이 구매 완료 됩니다.

'식권구매' 버튼을 누른 후 '결제하기' 버튼을 누릅니다.

'결제하기' 버튼을 누릅니다.

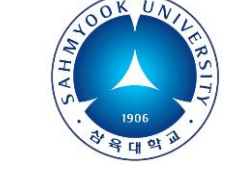

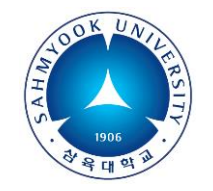

### 새해부터는 간편한 모바일 식권으로 식사하세요

#### 3. 모바일 식권 사용하기

| 三 企 क्ष                                 | 학교선택               | <                           | 지난내역             | <                                |
|-----------------------------------------|--------------------|-----------------------------|------------------|----------------------------------|
| 학생식당 교직원                                | 기숙사                | 식권함                         |                  | 사용전                              |
| <b>삼육대학교</b> 입니다.<br>원하는 학교와 서비스를 선     | 백해주세요.             | 내가 구매한 식권 내역입니다.<br>주문왕료(0) |                  |                                  |
| 주문하기<br>원신는 식당의 필식동물 기다리지 않고<br>미리 주문되었 | 唐                  |                             |                  | 6                                |
| 식권함                                     |                    | 사용전(1)                      |                  | 가 10<br>한국폴리텍대학<br>안영해파스         |
| 내가 주문 / 걸쳐한 작품을 확인하고<br>시골에보세요          |                    | 2직원식당<br>한국물격역대학 교직원용 식권1매  | <b>사용</b><br>赤71 |                                  |
|                                         |                    | 사용편                         |                  |                                  |
| 1/2005                                  | 0101112            |                             |                  | <sup>교직원식당 중식</sup><br>교직원용 식권1매 |
|                                         | 함에라면 단함에<br>주차 완료! |                             |                  | 중소 교직원식당                         |
|                                         |                    |                             |                  | <b>화불신</b> 청                     |
|                                         | 2                  |                             |                  |                                  |

- '<mark>식권함</mark>'에 들어가면 구매한 식권(들)이 있습니다.
- 식권의 '사용하기'버튼을 누르면 바코드가 생성 됩니다.
- 식당의 바코드 스캐너 10~15cm 앞에 읽혀 주세요
- 스피커로 사용 완료 되었다는 음성안내가 나옵니다.
- ✓ POS기 화면에는 실시간으로 사용자 정보가 표시 됩니다.

#### 4. 사용식권 확인 / 환불정책

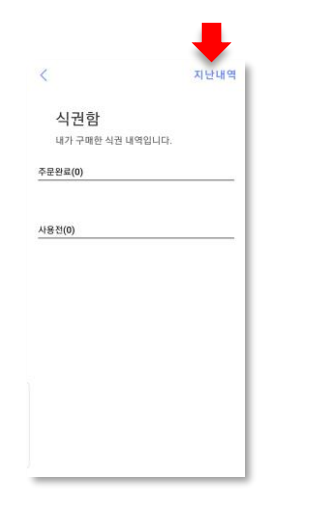

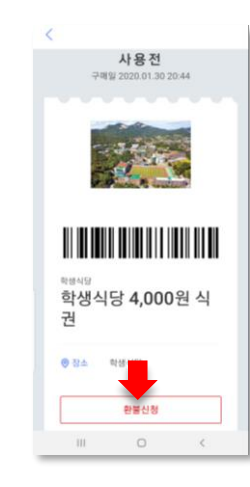

- 사용된 식권은 식권함 우측 상단 '지난 내역'에 있습니다.
- 구매한 식권은 7일 이내 환불이 가능합니다. '환불신청'을 누르세요.
- ✓ 단, 신용카드사 정책상 5매, 10매 등 복수식권은 환불이 불가합니다.